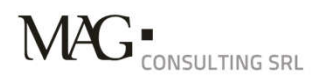

Guida alla denuncia di un sinistro infortuni

Link pagina web

https://www.fisr.it/la-federazione/assicurazione.html

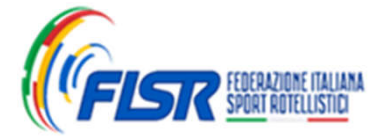

Come

portale

sinistri

accedere al

NAM-

| <b>BENI/ENI</b>              |                                        | NISTRI DEL CRUPPO M |
|------------------------------|----------------------------------------|---------------------|
| In modo veloce po            | rai denunciare e consultare lo stato d | lei tuoi sinistri   |
| and the second second second | and the                                |                     |
|                              | EDERAZIONE ITALIANA                    |                     |
|                              | username                               |                     |
|                              | password                               | 1-1-1-1             |
|                              | REGISTRATI                             |                     |

#### Collegarsi al link:

#### https://portalesinistri.magitaliagroup.com/Web/Login/frm\_L GN.aspx?authcode=xrdxc917&SOC\_CODICE=01

Se sei già registrato potrai utilizzare le credenziali già in tuo possesso. Se invece sei un nuovo utente dovrai effettuare la registrazione.

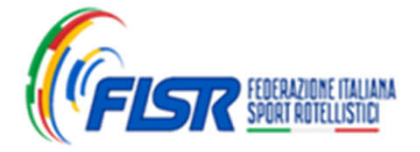

MAG Consulting SRL| Manuale del nuovo portale dei sinistri\_ 2

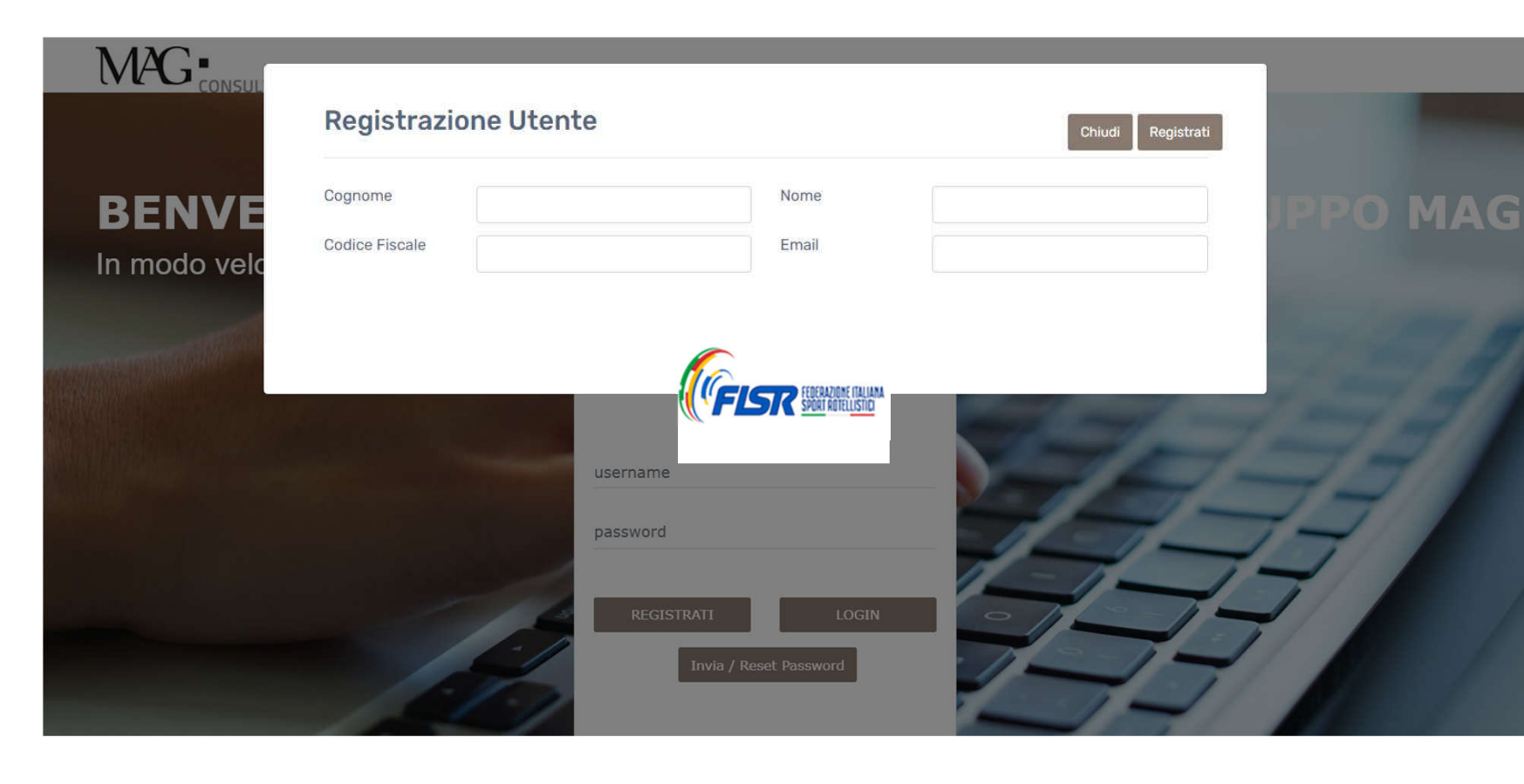

Registrazione utenti

## Per la registrazione verrà richiesto di inserire i dati anagrafici.

A completamento della registrazione verrà ricevuta una e-mail all'indirizzo di posta elettronica indicato, contente: **user name** e **password.** 

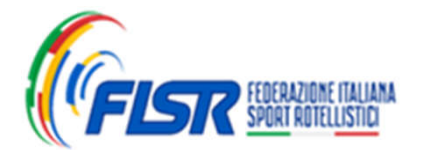

MAG Consulting SRL| Manuale del nuovo portale dei sinistri\_ 3

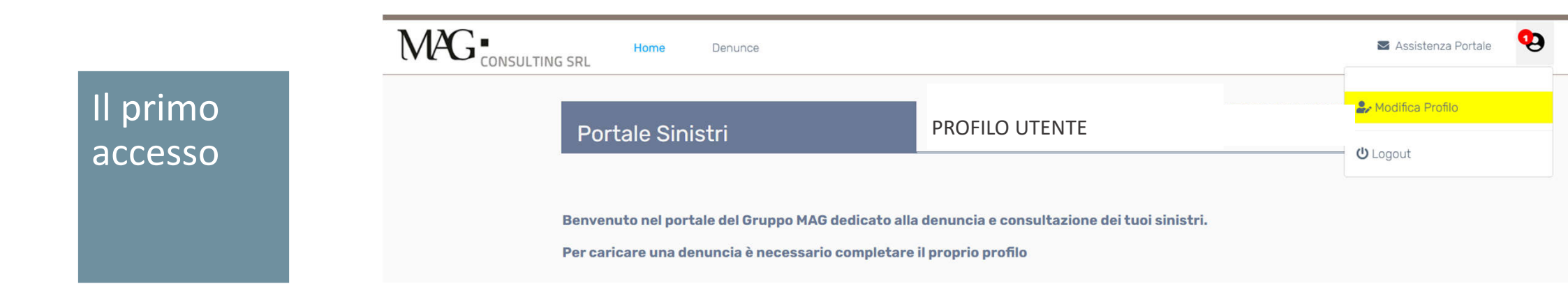

Al primo accesso verrà richiesto di completare il profilo cliccando su "modifica profilo" evidenziato in giallo.

A questo punto sarà possibile salvare le modifiche, scaricare Informativa Privacy, Consenso privacy e chiudere la sessione "modifica profilo".

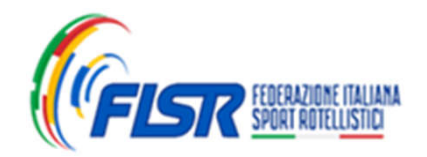

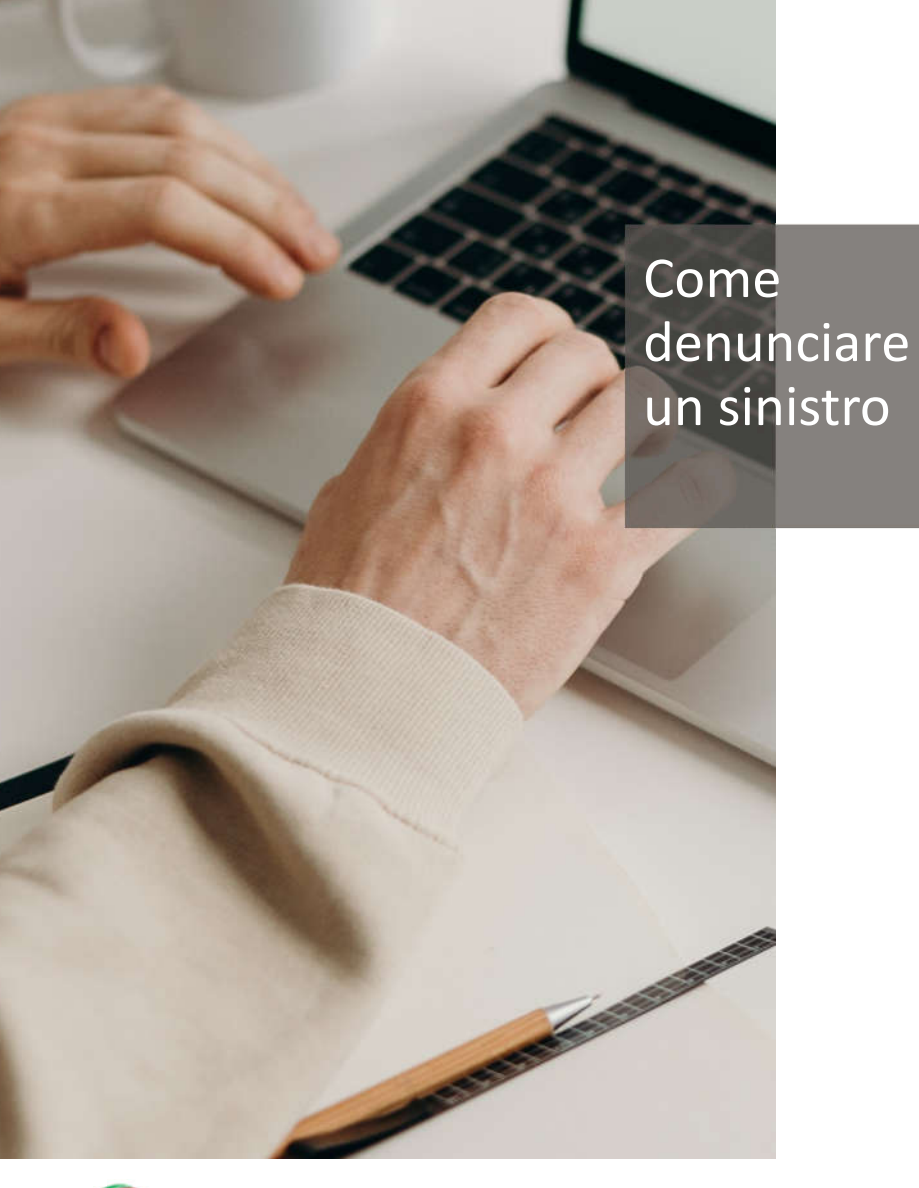

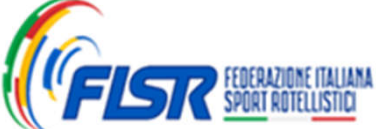

Prima di iniziare il processo di denuncia di Sinistro e' consigliato raccogliere la Documentazione obbligatoria ed elencata Di seguito:

- Certificato di pronto soccorso
- Modello Privacy Gruppo MAG \*
- Copia tessera FISR in corso di validita'
- Modulo denuncia Infortuni Polizza REALE MUTUA N° 2025/05/3161334 \*

\* **Documenti scaricabili**: E' possibile stampare il modello direttamente dal Portale Sinistri cliccando sugli appositi pulsanti

### Cliccare su "Denuncia un nuovo sinistro"

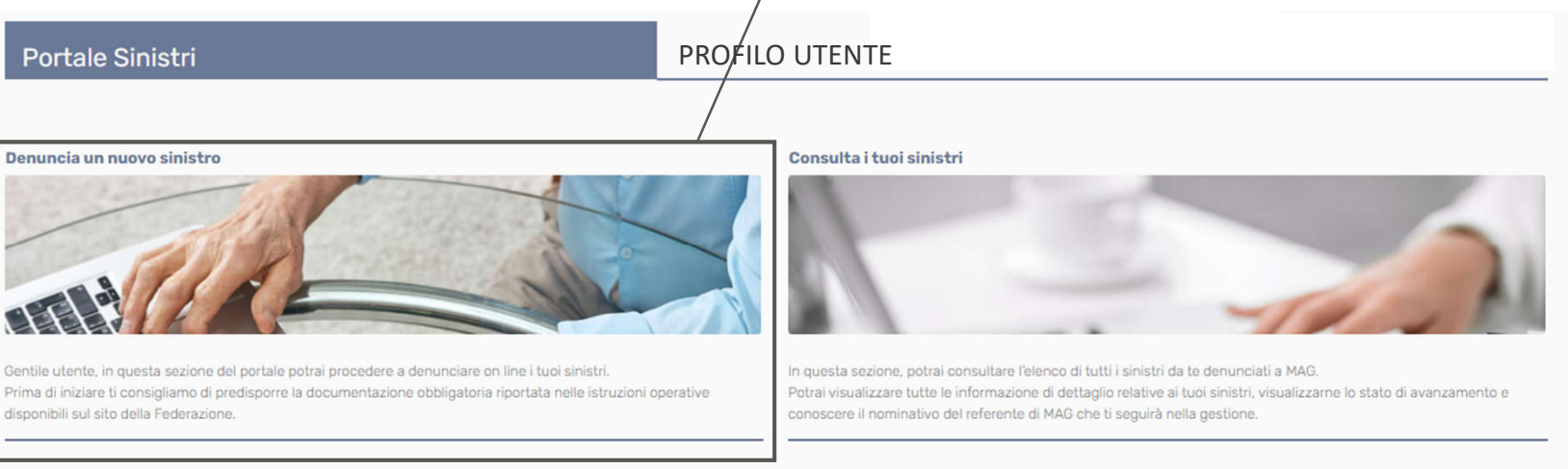

### Come denunciare un sinistro

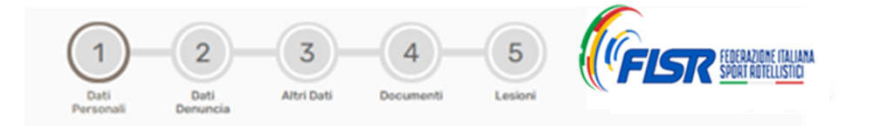

# La compilazione della denuncia è composta da **5 fasi**.

Per passare da una fase alla successiva bisognerà cliccare sulla freccia posta in basso a destra di ogni pagina.

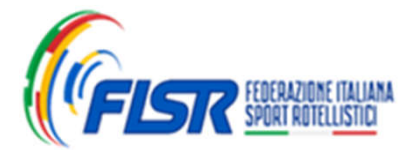

1/5

Fase 1:

denuncia

Dati

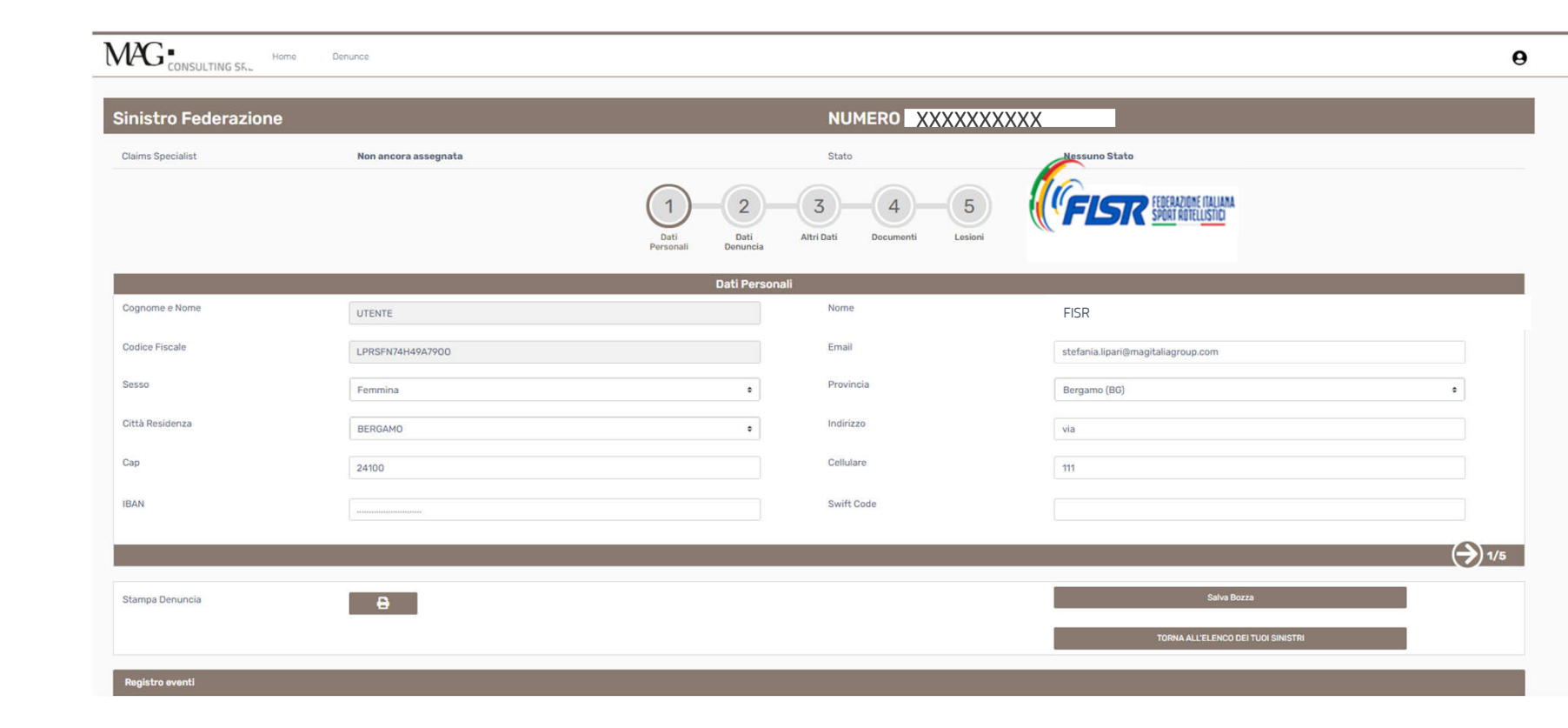

Questa sezione è già compilata con quanto riportato nella pagina di Profilo.

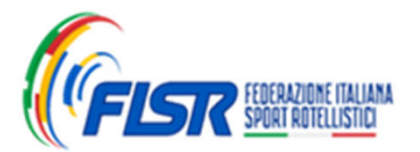

Fase 2:

denuncia

Dati

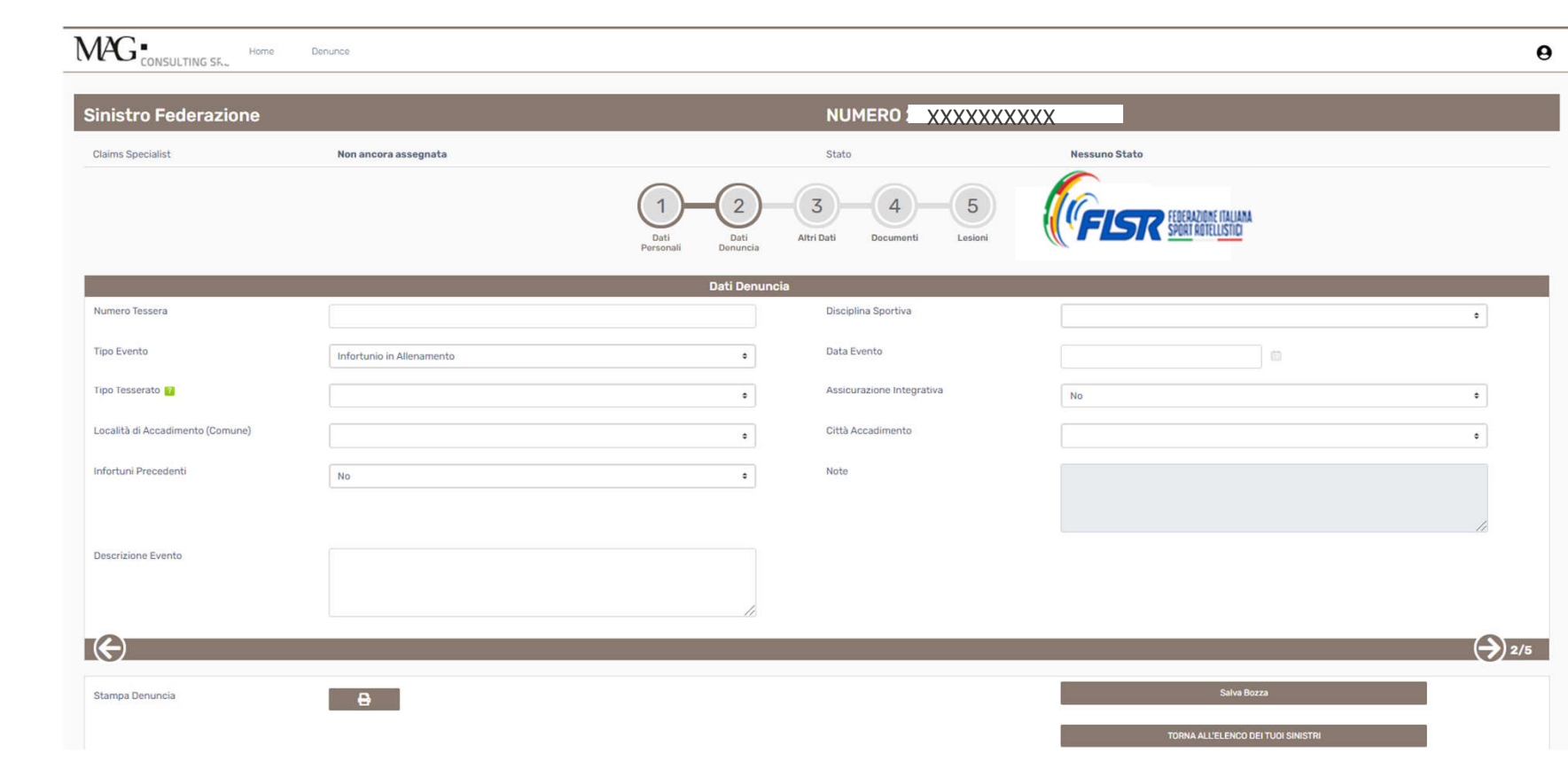

Procedere alla compilazione di tutti i campi obbligatori.

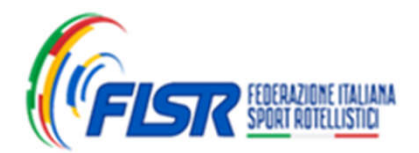

Fase 3:

Altri dati

| 1 |
|---|
|   |
|   |
|   |
|   |
| ٠ |
|   |
|   |
|   |
|   |
|   |
|   |
|   |

Procedere alla compilazione di tutti i campi obbligatori.

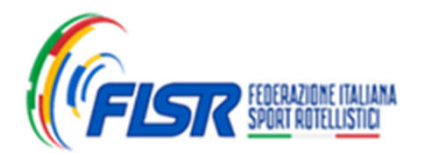

Fase 4:

Documenti

| \n3) Alle<br>\n4) E' p | pare i documenti nella sezione Tipo Documenti selezionando dall'elenco il documento che si desidera car<br>ossibile allegare ulteriori documenti della stessa tipologia cliccando sul pulsante Carica Nuovo Documen | are.<br>  |                    |          |                                 |
|------------------------|----------------------------------------------------------------------------------------------------|-----------|--------------------|----------|---------------------------------|
| 15                     | Righe per pagina Nro Record 11                                                                                                    |           |                    | Carica   | Nuovo Documento Modello Privacy |
|                        | Tipo Documento                                                                                                    | Nome File | Data aggiornamento | Validato | XXMOBILEXX                      |
| 1                      |                                                                                                    |           | 21/05/2021         |          |                                 |
| 1                      | Fotocopia Tessera Federazione                                                                                                    |           | 21/05/2021         |          |                                 |
| 1                      | Modello Privacy                                                                                                    |           |                    |          |                                 |
| £                      | Modello Privacy Compagnia                                                                                                    |           | 21/05/2021         |          |                                 |
| ±.                     | Altri Documenti                                                                                                    |           | 21/05/2021         |          |                                 |
| ±.                     | Cartella Clínica                                                                                                    |           | 21/05/2021         |          |                                 |
| ±.                     | Certificato di Guarigione                                                                                                    |           | 21/05/2021         |          |                                 |
| £                      | Fattura                                                                                                    |           | 21/05/2021         |          |                                 |
| £                      | Modello Denuncia Lesioni                                                                                                    |           | 21/05/2021         |          |                                 |
| £                      | Progetto di Liquidazione Firmato                                                                                                    |           | 21/05/2021         |          |                                 |
| ±                      | Quietanza Firmata                                                                                                    |           | 21/05/2021         |          |                                 |

Inserire i documenti obbligatori (evidenziati in rosso) nelle righe corrispondenti, nei formati \*pdf e \*jpg.

Sarà possibile inoltre inserire ulteriore documentazione rispetto a quella già richiesta utilizzando la riga **"altri documenti**" ovvero il tasto **"carico nuovo documento**" posto in alto a destra.

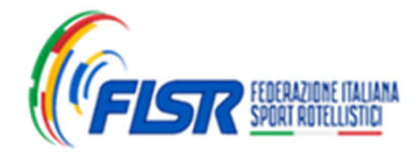

Fase 5:

Lesioni

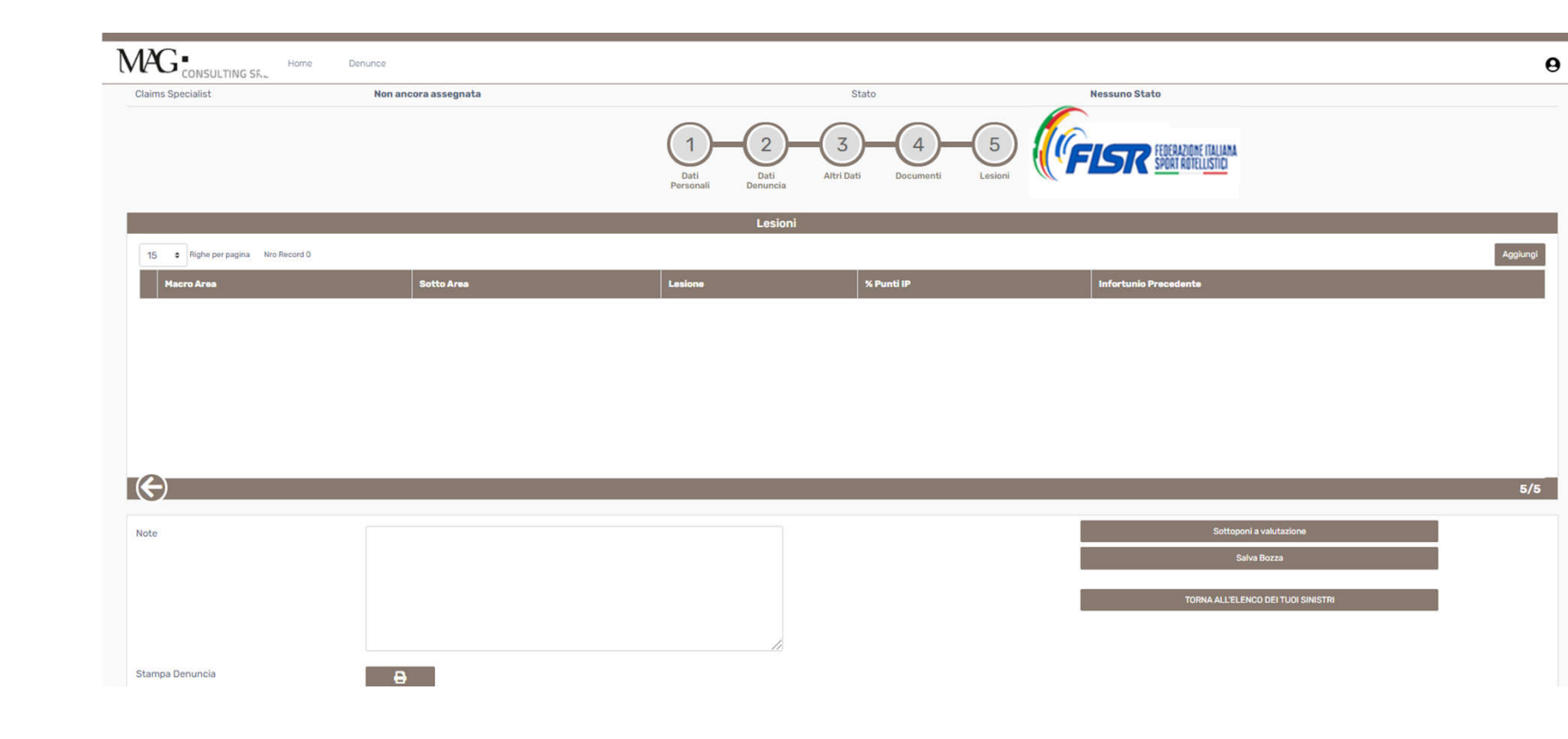

La compilazione è facoltativa poiché successivamente verrà completata dall'operatore di Mag Consulting.

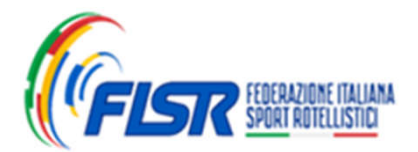

MAG Consulting SRL| Manuale del nuovo portale dei sinistri\_ 11

Note

gen

In ogni fase di compilazione sarà sempre possibile **salvare in bozza** e riprendere il completamento in un **momento successivo**.

|            | Stampa Denuncia | 8 |                                               |                                                                                   | Salva Bozza<br>TORNA ALL'ELENCO DEI TUOI SINISTRI        |  |
|------------|-----------------|---|-----------------------------------------------|-----------------------------------------------------------------------------------|----------------------------------------------------------|--|
| e<br>erali |                 |   | Una volta<br>denuncia<br>minima o<br>denuncia | completate tutte<br>e allegato tutta la<br>bbligatoria sarà po<br>in valutazione. | le fasi della<br>documentazione<br>ossibile inoltrare la |  |
|            | Note            |   |                                               |                                                                                   | Sottoponi a valutazione<br>Saliva Bozza                  |  |
|            |                 |   |                                               |                                                                                   | TORNA ALL'ELENCO DEI TUDI SINISTRI                       |  |
|            | Stampa Denuncia | Ð |                                               |                                                                                   |                                                          |  |

Successivamente sarà possibile accedere al portale in ogni momento per inserire l'ulteriore documentazione da noi richiesta fino a certificato di guarigione.

ATTENZIONE: Gli operatori di Mag Consulting potranno prendere in carico la tua denuncia solamente dopo che l'avrai sottoposta a valutazione

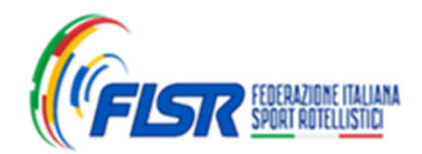

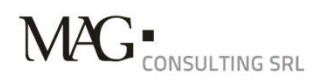

MAG Consulting SRL Contacts

**UFFICIO SINISTRI ROMA** Via delle tre madonne, 12 00197 Roma T. +39 06 85 30 6549 Attivo il lunedì, mercoledì e giovedì dalle ore 15.00 alle ore 17.00 F. +39 06 85 30 6565

Email sinistri infortuni sinistrifisr@maggroupconsulting.com

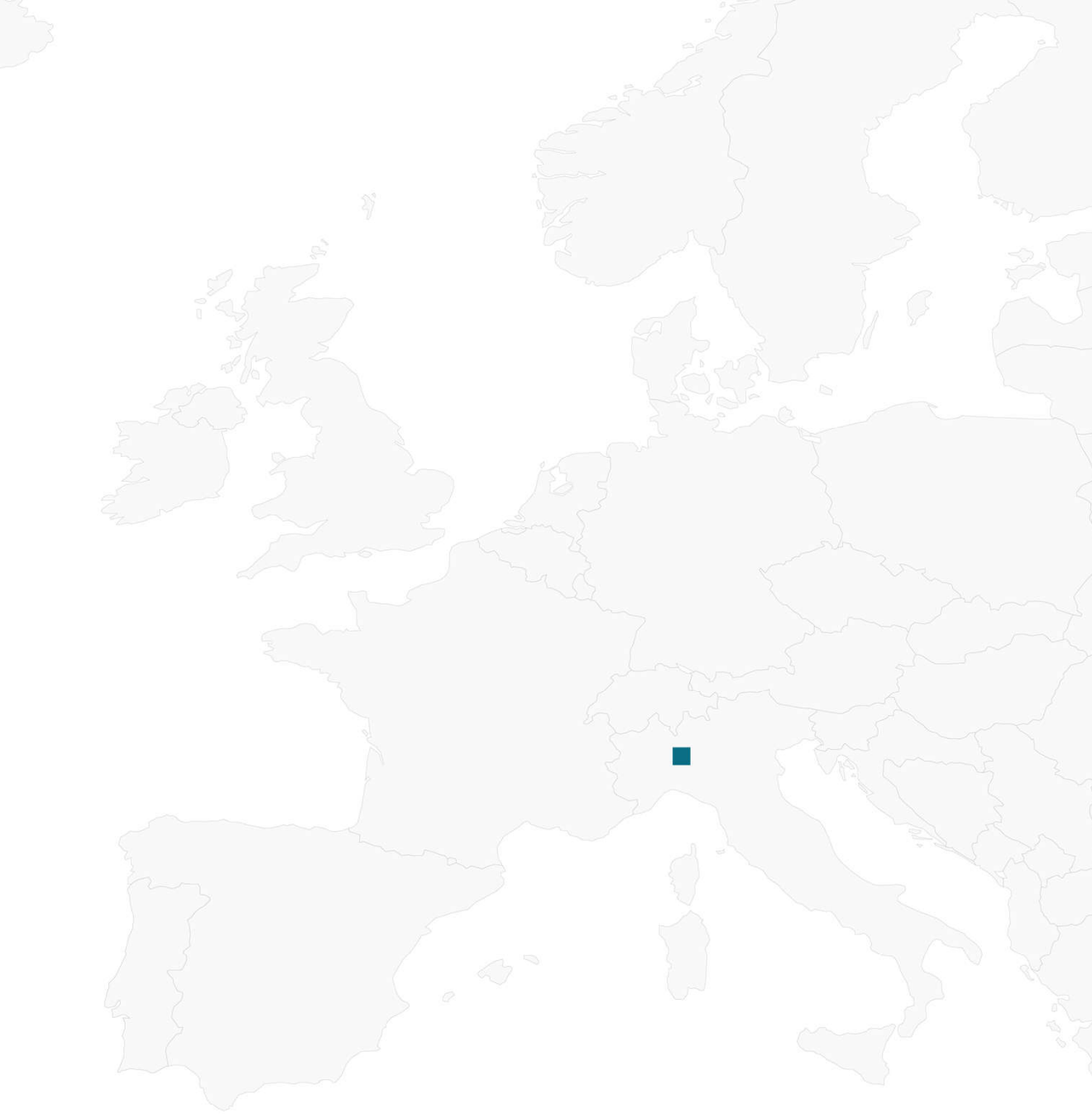

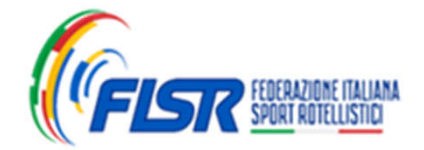